Check Exception displays checks (exceptions) found on the host that do not match checks entered or uploaded into the check register by the business. Business users can view check images (if available) and instruct the financial institution to pay or return check exceptions. Users with "Manage Check Exception" permissions for accounts with exceptions will be notified via email when exceptions are found.

Check exceptions can be found under Account Protection > Manage Check Exceptions.

| My Accounts | Pay and Send | Transfer    | Account Protection   | Manage Users |  |
|-------------|--------------|-------------|----------------------|--------------|--|
|             |              |             | Check Stop Payment   |              |  |
|             |              |             | Manage Issued Check  | 5            |  |
|             | Old N        | ational     | Upload Issued Checks |              |  |
|             |              |             | View Check Register  |              |  |
|             | Tax ID       | ONB Mol     | Manage Check Except  | ions         |  |
|             |              | 0.10        | Manage ACH Blocks an | nd           |  |
|             | ▼ DEF        | POSIT ACCOU | Filters              |              |  |
|             | INITED       |             | Manage ACH Exceptio  | ns           |  |

Exceptions are based upon:

- Amount mismatch Cleared check amount does not match check issue amount.
- Check entry not found Check issue data is missing based upon check number matching.
- Duplicate Check number is a duplicate of one that has already processed.
- Payee mismatch Cleared check payee name does not match issue payee (dependent upon host providing payee name); if payee is not provided by the host, exceptions are based on check number and amount match only.
- Stale Date (if enabled) Check presented for payment after the period designated by the financial institution; default is 180 days.
- Void Check Checks issued in error and marked as void
  - Business users must choose to Pay or Return check exceptions prior to the decision cutoff time set by the financial institution.
  - Any check exception not decisioned will have the default value applied.
  - The default value (Pay or Return) is also set by the FI per business.

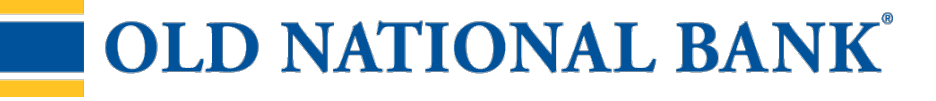

## **Check Exception Tab**

Information on this screen:

- Total number of check exceptions
- Exception reason (grouped together)
- Check number
- Account name/number
- Check image (if enabled and available from imaging vendor)
- Payee information
- Date
- Amount

Actions on this screen:

- Pay instruct the FI to pay one or more exception items
- Return instruct the FI to not pay one or more exception items
- Search search by check number, payee, amount, or exception type
- Export download all exceptions to a .csv format

| Check Register                            |                                                             | CI                                                   | neck Exception 4              | Exception History             |          |
|-------------------------------------------|-------------------------------------------------------------|------------------------------------------------------|-------------------------------|-------------------------------|----------|
| e CI                                      | neck exception decisions n<br>adline will have your default | nust be submitted prior to 14:0<br>decision applied. | 0 PST deadline. Any check exc | ceptions without a decision a | fter the |
| All A                                     | accounts 💌                                                  |                                                      |                               |                               | Export   |
| Pay                                       | Return                                                      |                                                      | Check # e.g. 7654             |                               | Search   |
| 4 of 4 r                                  | ecords. Export report for full resu                         | ilts.                                                |                               |                               |          |
|                                           | Check #/ Void/ Account                                      | Payee                                                | Date                          | Amount                        |          |
| moun                                      | t mismatch                                                  |                                                      |                               |                               |          |
| Check 123471                              | Issued Paul Wild                                            | Issued Sep 06, 2016                                  | Issued \$5,402.00             | Pay                           |          |
|                                           | Posted Paul Wild                                            | Posted Sep 27, 2016                                  | Posted \$54,020.00            | Return                        |          |
|                                           | Check 123457                                                | Issued John Smith                                    | Issued Sep 06, 2016           | Issued \$402.00               | Pav      |
| Simulator Checking ****0001               | Posted John Smith                                           | Posted Sep 27, 2016                                  | Posted \$420.00               | ay                            |          |
|                                           |                                                             |                                                      |                               |                               | Return   |
| Check 123469  Simulator Checking ****0001 | Issued Tuesday Addams                                       | Issued Sep 06, 2016                                  | Issued \$5,406.00             | Pav                           |          |
|                                           | Posted Tuesday Addams                                       | Posted Sep 27, 2016                                  | Posted \$54,060.00            | , ay                          |          |
|                                           |                                                             |                                                      |                               | Return                        |          |

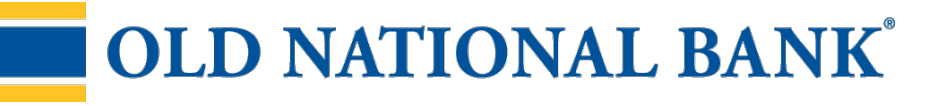

## Steps to decision check exceptions:

1. Select the account the check exception is drawn on.

- Default is All Accounts.
- Entitlements determine the accounts that display in dropdown, including accounts across multiple TINs.

2. If desired, you may also search for check exceptions by check number, payee, amount or exception type.

- Additional options are available for check exceptions including: amount mismatch, check entry not found, duplicate check, payee mismatch, stale date, and void date.
- 3. Select one, multiple, or all check to pay or return.
  - If multiple checks or all checks are selected, the decision selected (pay or return) will apply to all checks selected.
- 4. View image, if desired.

|                       | Check Register                                                                                                    | Check Excep                                                                                                    | otion 4               | Exce                                                                                                    | otion History                                                                                                    |                                                                        |
|-----------------------|----------------------------------------------------------------------------------------------------|----------------------------------------------------------------------------------------------------|-----------------------|----------------------------------------------------------------------------------------------------|----------------------------------------------------------------------------------------------------|------------------------------------------------------------------------|
|                       | • Check exception decisions must be sul<br>deadline will have your default decision ap                                                                                                    | bmitted prior to 14:00 PST dea                                                                                                    | dline. Any check exce | otions without a decision a                                                                                                    | after the                                                                                                    |                                                                        |
|                       | All Accounts 💌                                                                                                    |                                                                                                    |                       |                                                                                                    |                                                                                                    |                                                                        |
|                       | Pay Return                                                                                                    | Check #                                                                                                    | Check # e.g. 7654     |                                                                                                    | Search                                                                                                    |                                                                        |
|                       | 4 of 4 records. Export report for full results.                                                                                                    |                                                                                                    | Data                  | Amount                                                                                                    |                                                                                                    |                                                                        |
|                       | Amount micmatch                                                                                                    |                                                                                                    | Dale                  | Amount                                                                                                    |                                                                                                    |                                                                        |
|                       |                                                                                                    | Destantia                                                                                                    |                       |                                                                                                    |                                                                                                    |                                                                        |
|                       | Simulator Checking ****0001                                                                                                    | Paul Wild                                                                                                    | Posted Sep 06, 2016   | Issued \$5,402.00                                                                                                    | Pay                                                                                                    |                                                                        |
|                       | i osteu                                                                                                    |                                                                                                    |                       | 103100 004,020.00                                                                                                    | Return                                                                                                    |                                                                        |
| Amount mismatch       | 1                                                                                                    |                                                                                                    |                       | 2022/20                                                                                                    |                                                                                                    |                                                                        |
| Check 328<br>NORDSTRC | 820                                                                                                    | Sep 2016 issued \$1000.12                                                                                                    | Pay 2016              | Issued \$402.00                                                                                                    | Pay                                                                                                    |                                                                        |
| EMPLOYEE              | ****5558 Posted Hall Type 15 - Cileck Posted US                                                                                                    | Dec 2010 Posted \$2.00                                                                                                    | Return                | Posted \$420.00                                                                                                    | Return                                                                                                    |                                                                        |
|                       | CRAIG A VANDRE<br>HOLLIE VANDRE<br>MULLIE VANDRE<br>MILLIE VANDRE<br>D'AL CITY CREDIT UNION<br>MARSHELD WISHING<br>KOM<br>1:275979364:00<br>MILLIE VANDRE<br>VIENNE<br>VIENN | 2 22231121714 4<br>2 22231121714 4<br>2 22231121714 4<br>4565<br>4565<br>45 | .≜ ×                  | <ul> <li>Business u<br/>Pay or Retu<br/>prior to the<br/>set by the f<br/>Any check<br/>will have th<br/>applied.</li> <li>The defaul<br/>also set by</li> </ul> | users must choo<br>urn check excep<br>e decision cutof<br>financial institu<br>exception not c<br>ne default value<br>t value (Pay or F<br>the FI per busi | ose to<br>otions<br>if time<br>tion.<br>decided<br>Return) is<br>ness. |

## **OLD NATIONAL BANK<sup>®</sup>**

- 5. Choose to pay or return selected checks.
  - To decision an individual check, select the Pay or Return button on the left of the screen.
  - To decision multiple or all checks, select the Pay or Return button at top of the screen. (Buttons will be grayed out if individual checks are selected.)

6. If the decision is 'Pay', add a note, if needed. Then click confirm. If the decision is 'Return', select a return

reason from the dropdown and add a note if needed. Then click confirm.

7. Download check exceptions to a .csv file if needed.

|                                                                |                                                      |                                  | Exception history              |        |
|----------------------------------------------------------------|------------------------------------------------------|----------------------------------|--------------------------------|--------|
| Check exception decisions r<br>deadline will have your default | nust be submitted prior to 14:0<br>decision applied. | 00 PST deadline. Any check excep | ptions without a decision afte | er the |
| All Accounts 👻                                                 |                                                      |                                  |                                | Export |
| Pay                                                            |                                                      | Check # e.g. 7654                |                                | Search |
| 4 of 4 records. Export report for full res                     | ults.                                                |                                  |                                |        |
| Check #/ Void/ Account                                         | Payee                                                | Date                             | Amount                         |        |
| mount mismatch                                                 |                                                      |                                  |                                |        |
| Check 123471 📼 💙                                               | Issued Paul Wild                                     | Issued Sep 06, 2016              | Issued \$5,402.00              | Dav    |
| Simulator Checking ****0001                                    | Posted Paul Wild                                     | Posted Sep 27, 2016              | Posted \$54,020.00             | Fay    |
|                                                                |                                                      |                                  |                                | Return |
| □ Check 123457                                                 | Issued John Smith                                    | Issued Sep 06, 2016              | Issued \$402.00                | Day    |
| Simulator Checking ****0001                                    | Posted John Smith                                    | Posted Sep 27, 2016              | Posted \$420.00                | Pay    |
|                                                                |                                                      |                                  |                                | Return |

| × Please Confirm                                                                                                    | Please Confirm                                                                                                    |
|----------------------------------------------------------------------------------------------------|----------------------------------------------------------------------------------------------------|
| Pay Check         Check # 123467         From All Accounts         To Lyn Graves         Amount \$3882.00         ▶ Add a note (Optional)         Enter a comment | Return Check<br>Check # 123472<br>From Simulator Checking ****0001<br>To Arthur Day<br>Amount \$4809.00<br>Please select a reason for return<br>UCF - Uncollected Funds Hold ▼<br>Add a note (Optional) |
| Confirm Cancel                                                                                                    | Confirm Cancel                                                                                                    |

Pay Check confirmation

## **Return Check confirmation**

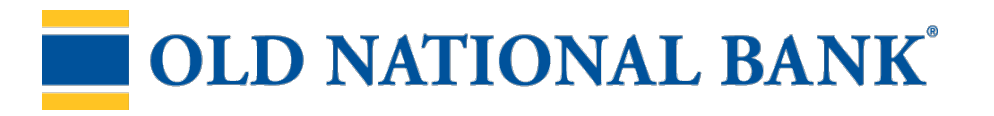